minifinder()

# **MiniFinder<sup>®</sup> Vexo**

User manual

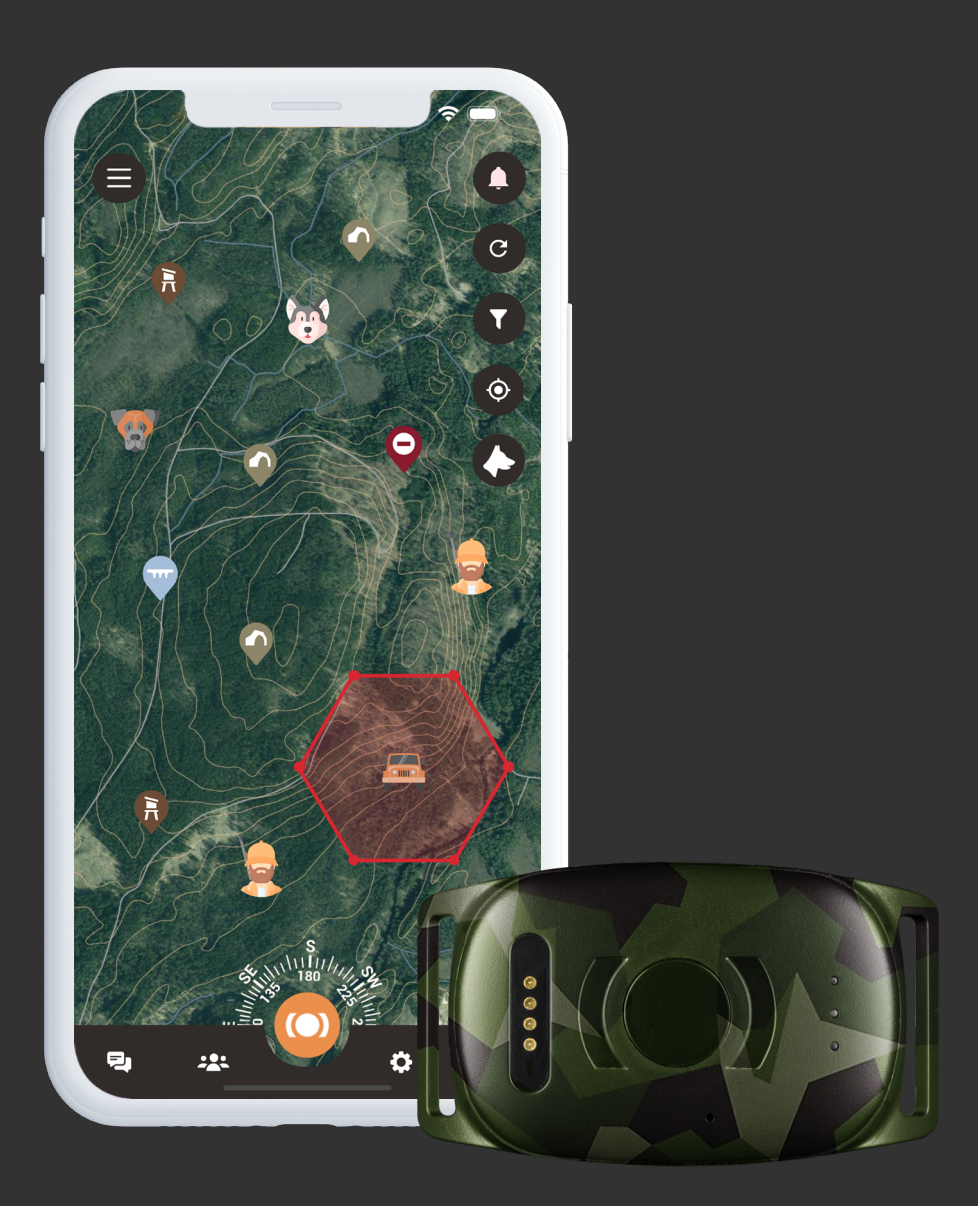

## Thank you!

Thank you for purchasing a MiniFinder® product! We are absolutely certain that you made the right choice. MiniFinder® Vexo is packed with smart features that help you monitor, protect, and locate your dog during the hunt, regardless of distance.

Before you start using your Vexo, please read this user manual in its entirety.

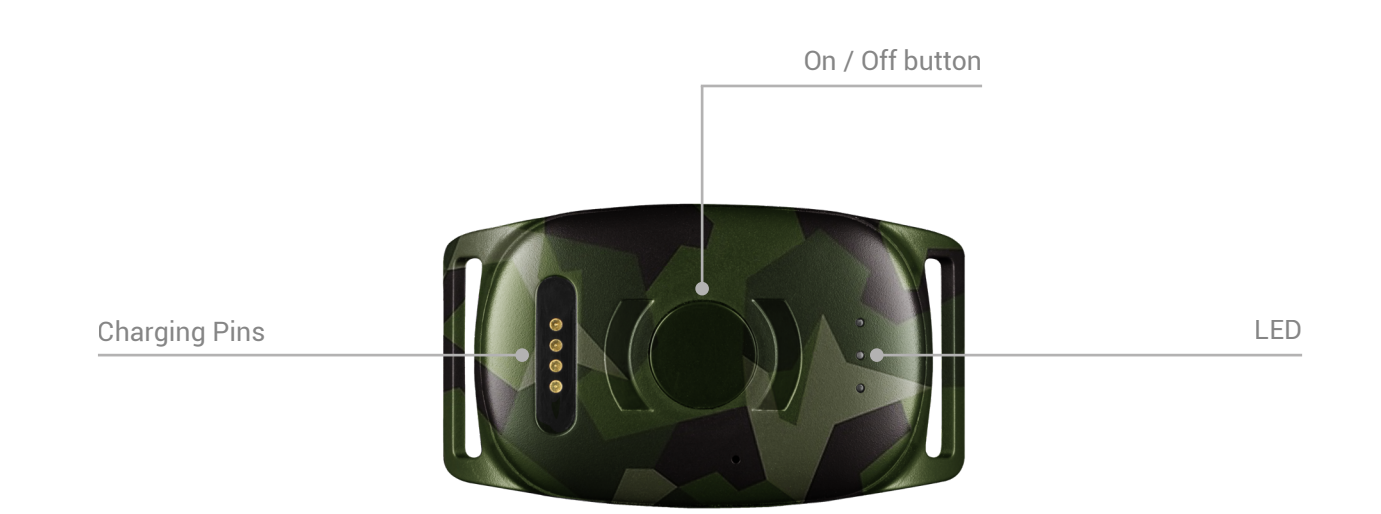

#### **Package Contents**

- 1. MiniFinder Vexo
- 2. Magnetic Charging Cable
- 3. Power Adapter

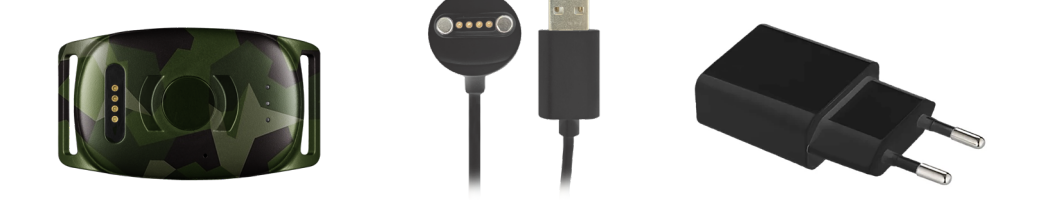

## **Explanation of LED**

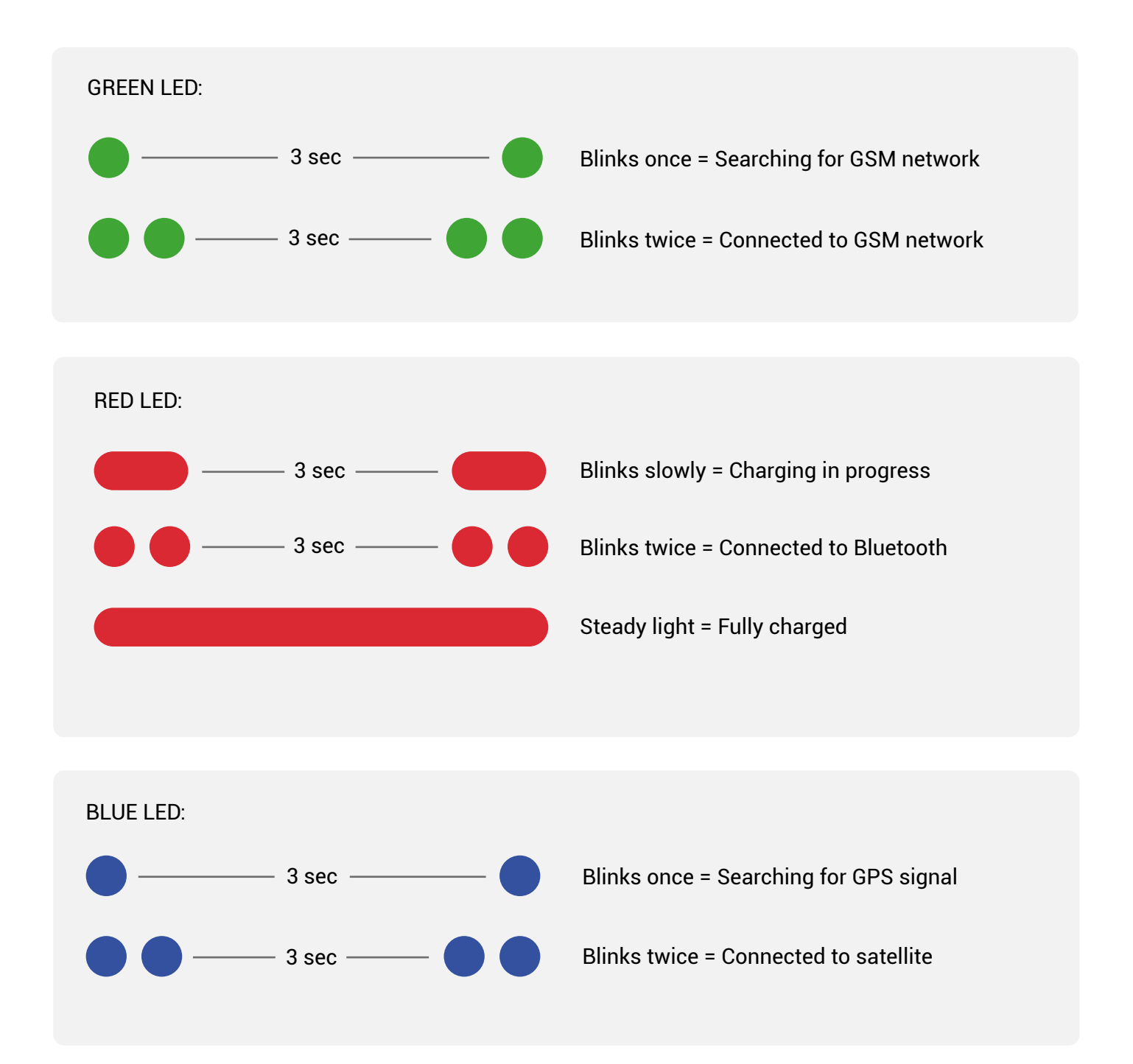

Press the Power button once when the device is on to get an indication of the approximate battery life. 5 blinks = Approximately 100%, 4 blinks = Approximately 80%, down to 1 blink = Approximately 20%.

#### **Download MiniFinder Hunter**

Get started by downloading MiniFinder Hunter from the Apple App Store or Google Play. Simply search for 'MiniFinder Hunter' and join the MiniFinder family alongside hunters from all over the world, completely free of charge.

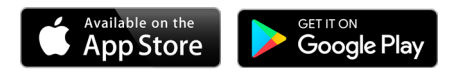

#### **Add your Device**

Once you have logged into MiniFinder Hunter, it's time to add Vexo to your account.

- 1. Click on the menu and navigate to the device list.
- 2. Click on "Add new device."
- 3. Scan the barcode on the bottom of the product packaging. You can also choose to enter the IMEI number manually. Name your device, select an image, and click on "Add device."

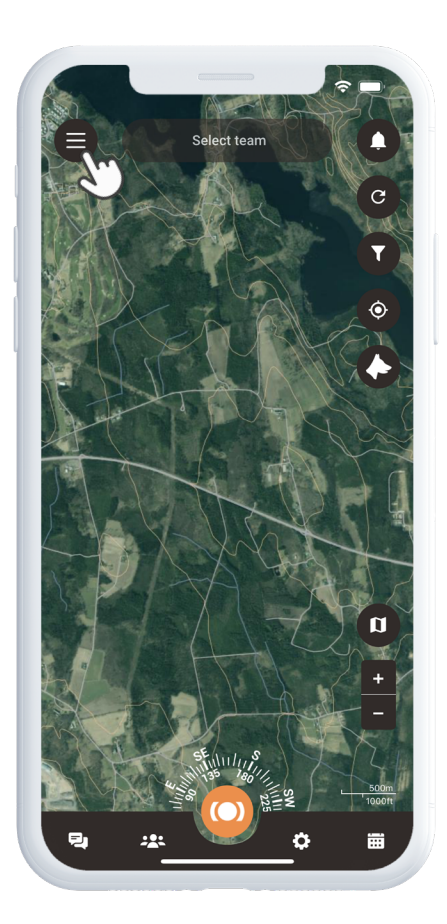

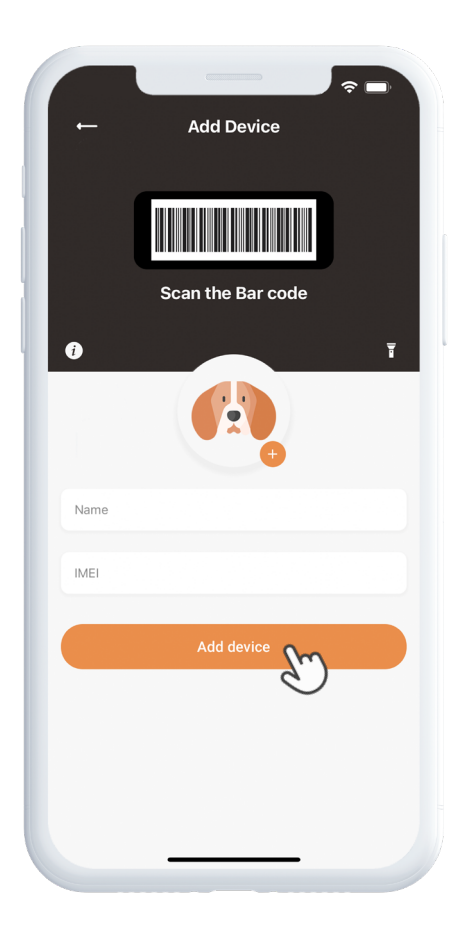

#### **Activate Subscription**

Hunter will now redirect you to activate your subscription. Click on "Next" and choose your payment method. Enter your payment details and click on "Configure." Your device is now linked to your account and will appear in the device list under "Devices."

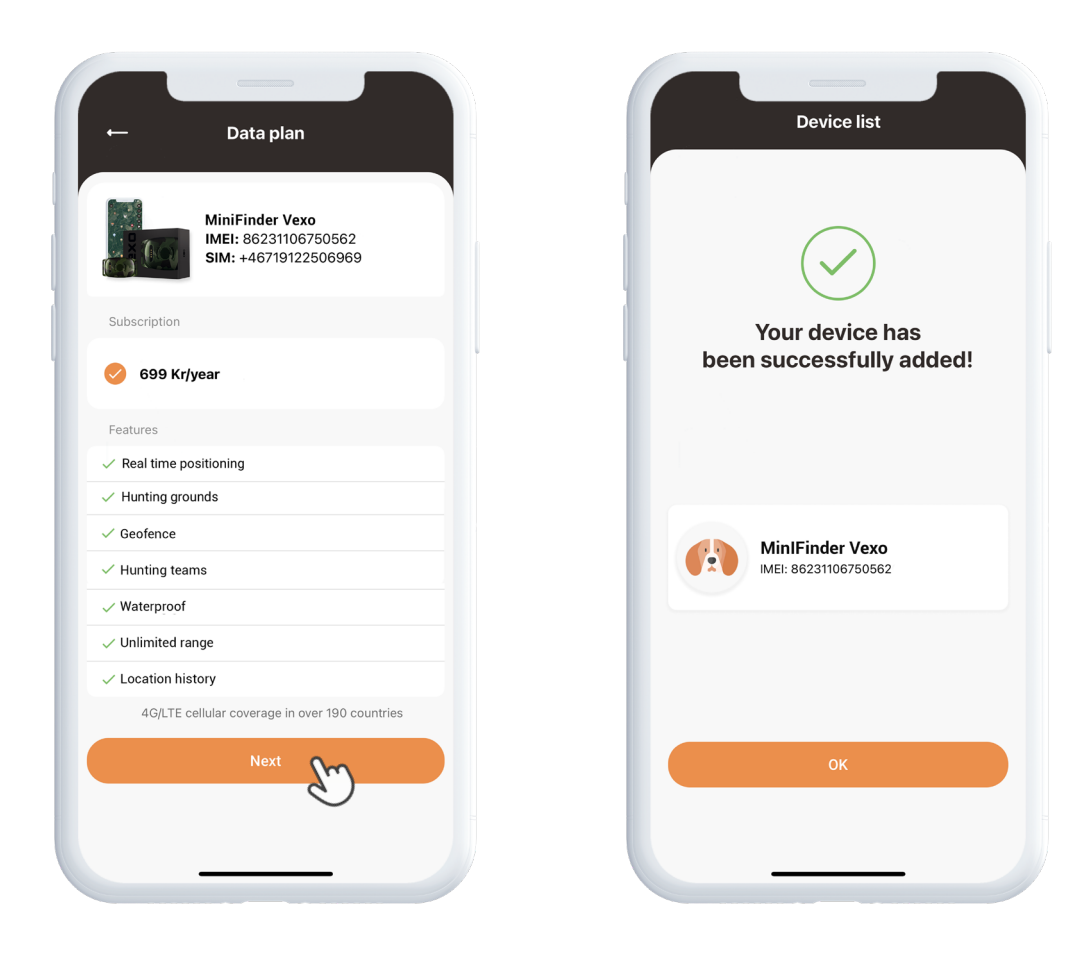

#### Get a GPS signal

To get the first GPS signal, take your tracker outdoors and hold it towards the open sky for a few minutes so it can connect to the GPS satellites.

#### **Device Panel**

The device panel provides valuable insights into your dog's movement patterns. To access it, click on your dog's profile on the map. From this location, you can view your dog's speed and the distance from your position to the dog. You can also drop a tag, view the history, and set update intervals.

If you continue scrolling down, you'll reach "View profile" and "Settings." By clicking on Settings in the device panel, you will be taken to a page where you can adjust settings to further enhance your hunting experience. From here, you can share location, choose track colors, and much more.

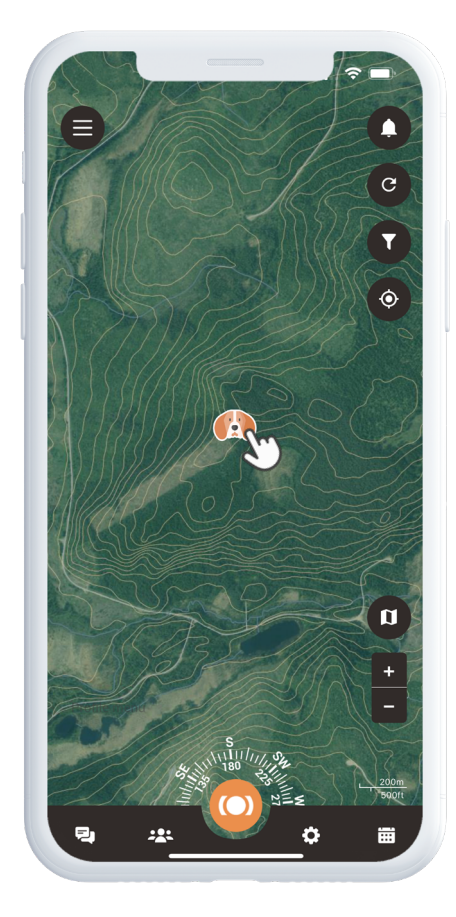

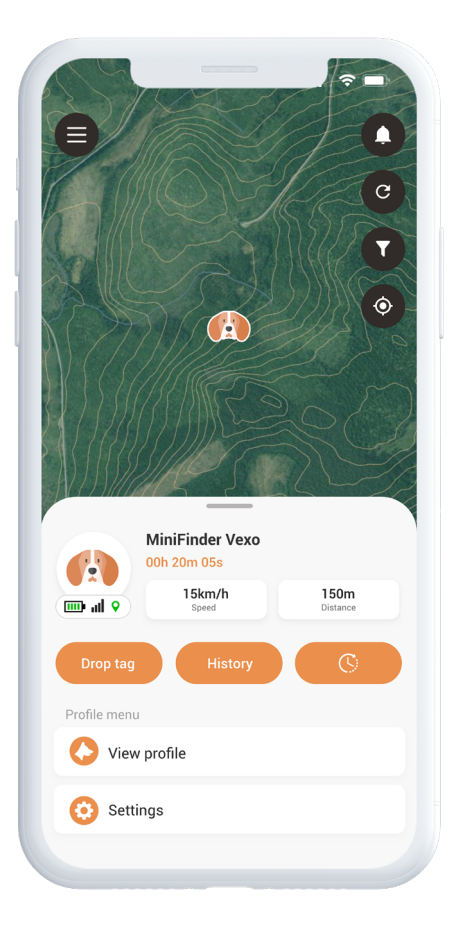

#### **Hunting Grounds**

To create a hunting area, open the Hunting Ground in the quick menu. Mark the area you want to designate as your hunting zone by placing points on the map and connecting them.

Give your hunting ground a name and choose a color before saving. Once you have created a hunting ground, you can then proceed to create a hunting team.

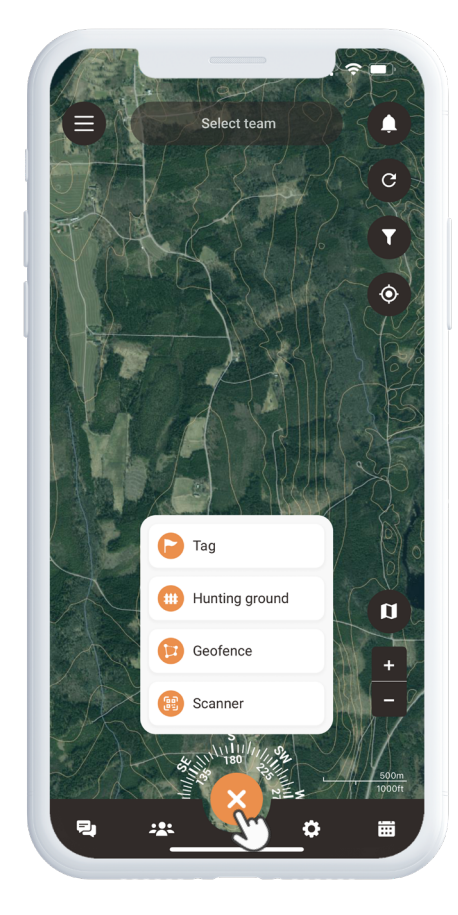

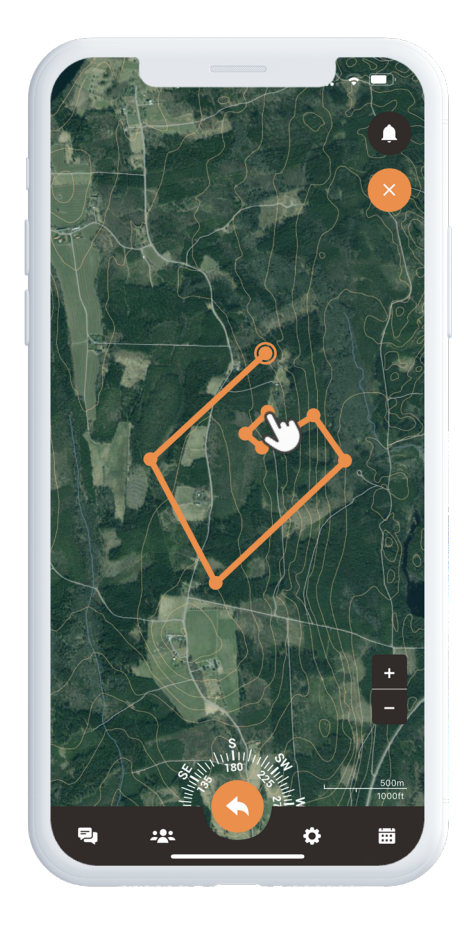

#### **Add Contacts**

To add contacts, go to the team icon located in the app's footer. Look for the Contacts icon and select it. This section is in the center of the panel and gives you access to your contact list. To add a new contact, click the plus sign next to the search function.

- 1. You can now add a new contact in three different ways:
- 2. Easily import your existing contacts from your phone to MiniFinder Hunter.
- 3. If you have the person's email address, enter it in the provided field.
- 4. If the person is nearby, you can easily scan their QR code, which they can find in their profile.

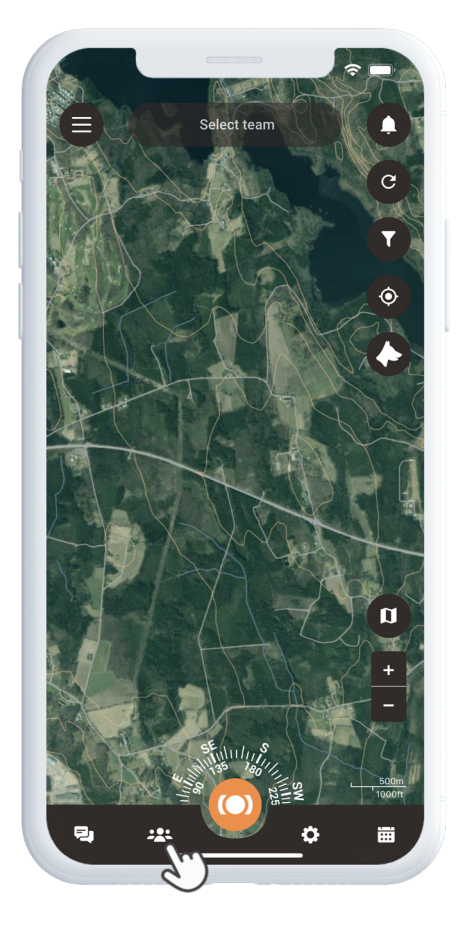

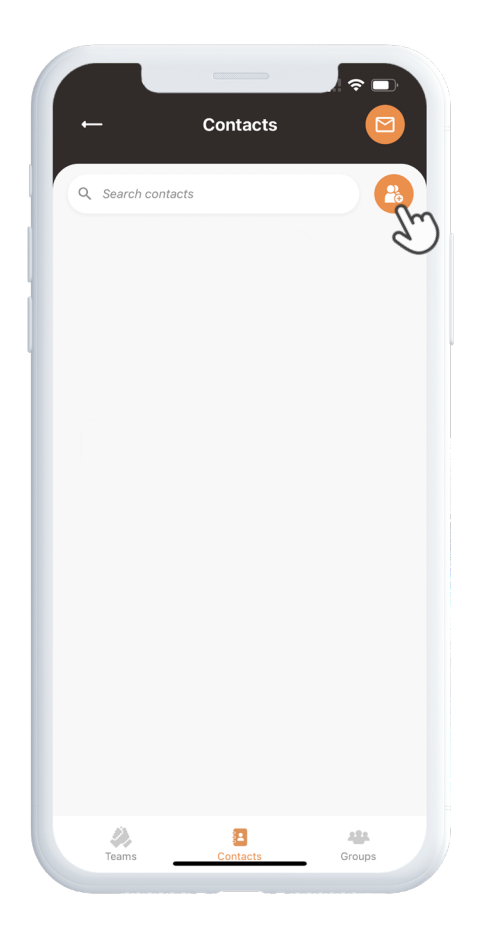

#### **Share your Position**

To share your own location, open your contact list again. Find the person you wish to share your location with and tap on their name to open their profile.

Then, activate 'Share my location info'.

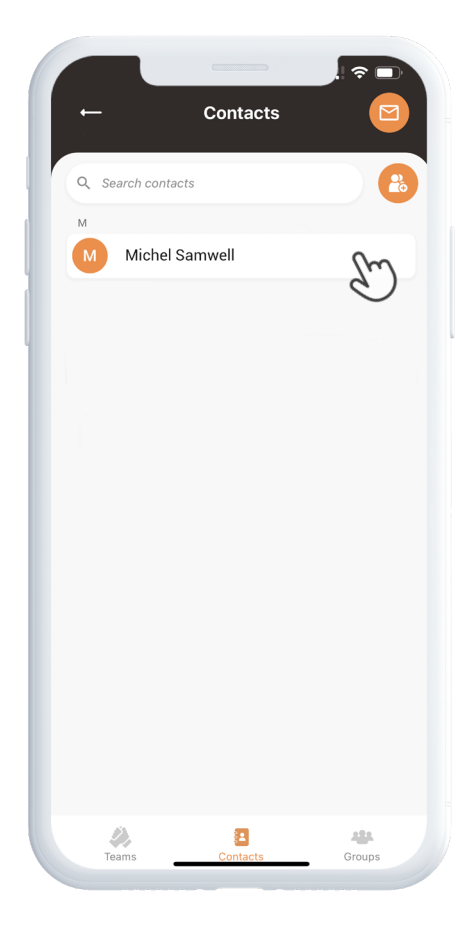

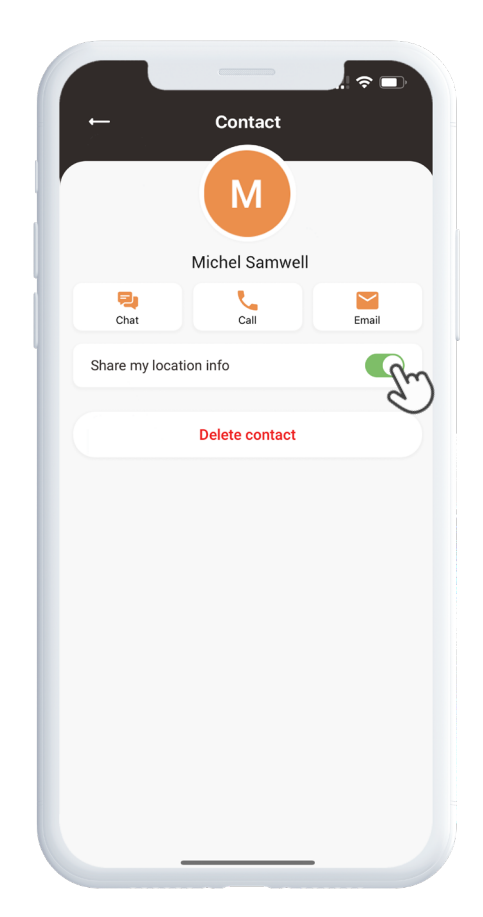

#### **Hunting Team**

To create a new hunting team, go to the team icon located in the app's footer. Click on the "Create new hunting team" button and enter a team name, add a picture, and choose or create a hunting area for the team.

Once you have completed these steps, you can invite your team members to join your newly created team. If you are a member of multiple hunting teams, you can choose which team you want to focus on to prepare for the hunt. When you select a team, you will be taken directly to the selected hunting area on the map.

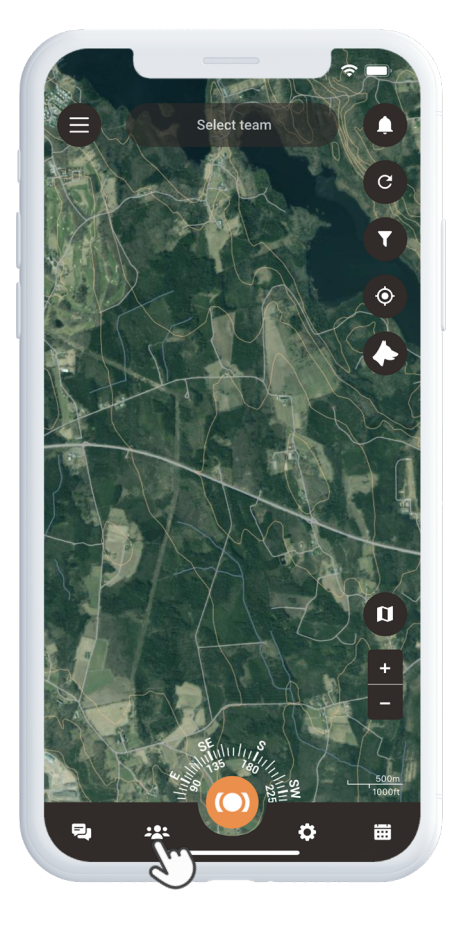

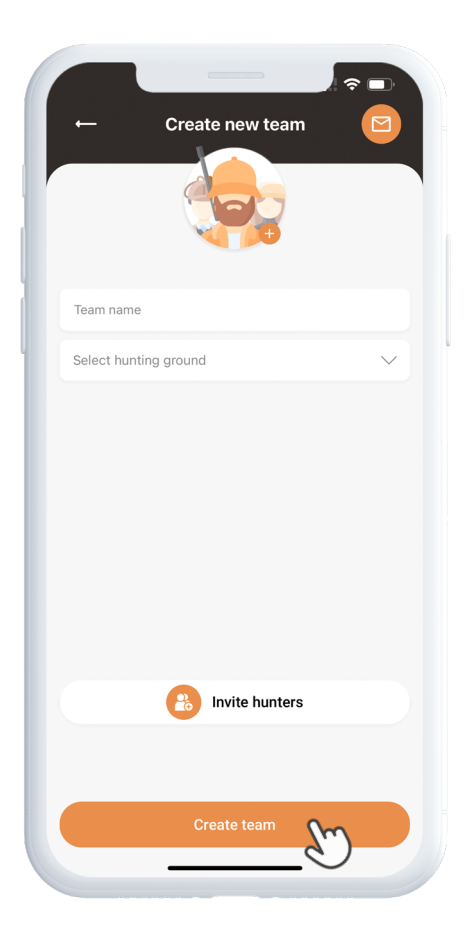

## **Plan Hunt**

To create a hunting event, click on the calendar icon in the footer and select "Plan hunt." Here, you can choose the hunting area, start and end dates, and a description of the event.

Invitations will be sent to the selected hunters, and the event will automatically appear in the calendar. You will receive notifications when the invited hunters accept or decline your invitation.

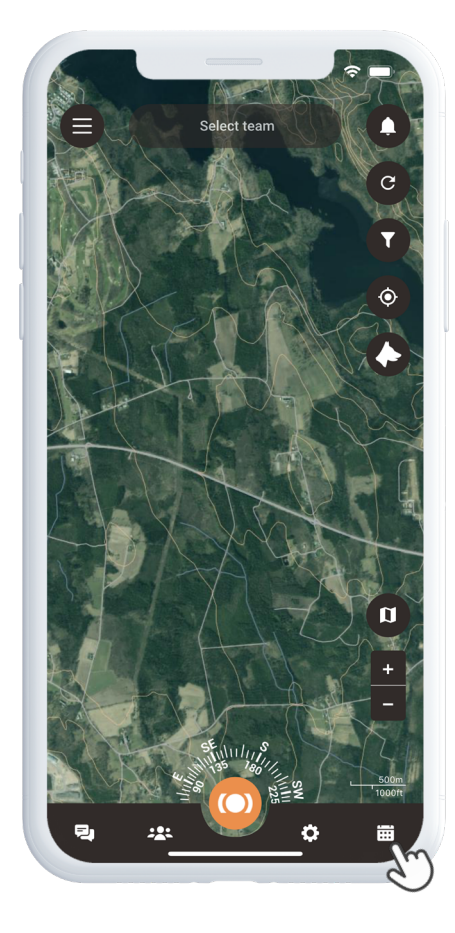

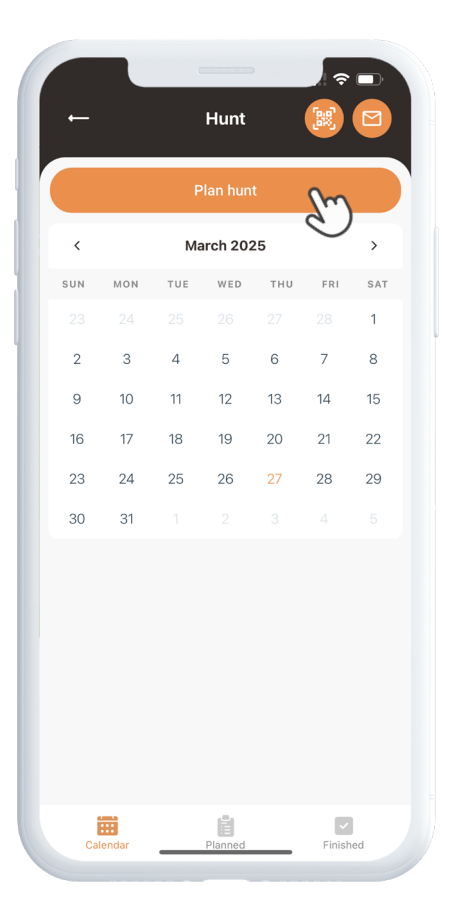

#### Tags

To access the Tag feature, click on the quick menu and select Tag. Move the crosshair to the location where you want to place the tag. You will be introduced to various tags to choose from.

Once you've selected the tag you want to place on the map, add a tag label and additional details about the tag if desired. Click Save, and the tag will appear on the map.

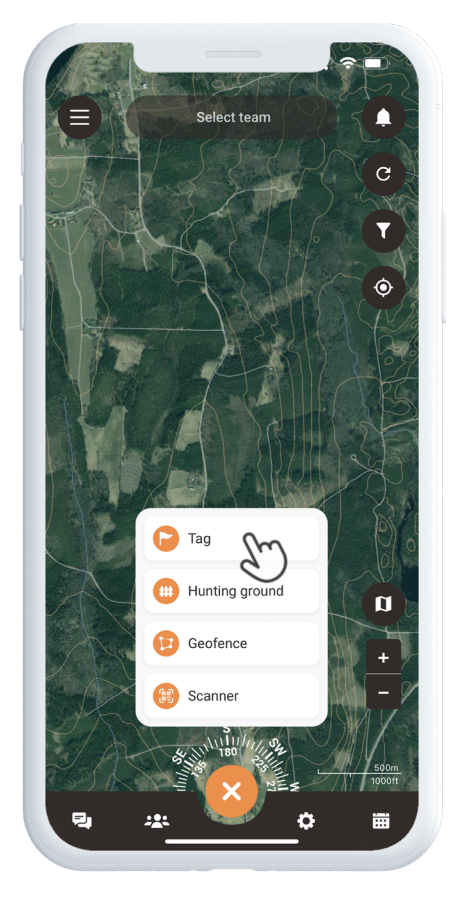

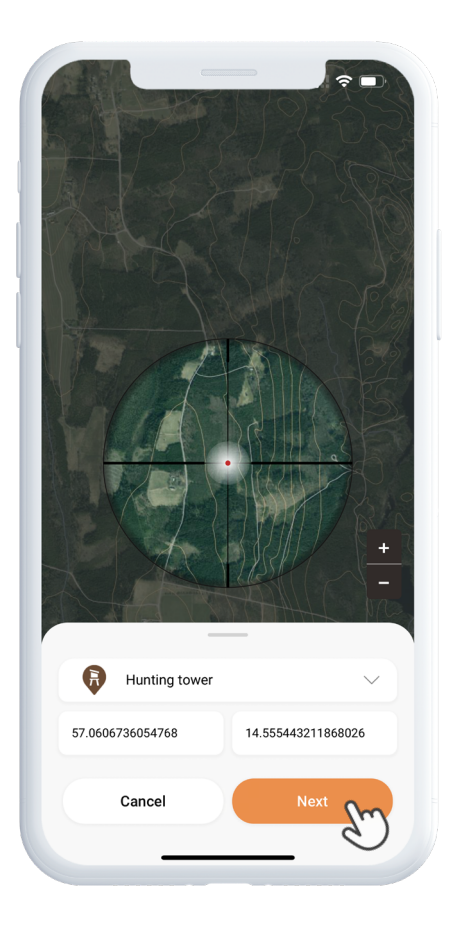

#### Guides

If you prefer a hands-on learning method, we have included some help guides in the app. To access them, click on the menu icon in the top left corner of the screen and select Help. You will find a variety of guides that will walk you through the basic features of the app. Welcome to the MiniFinder Hunter community, and good luck with your hunting!

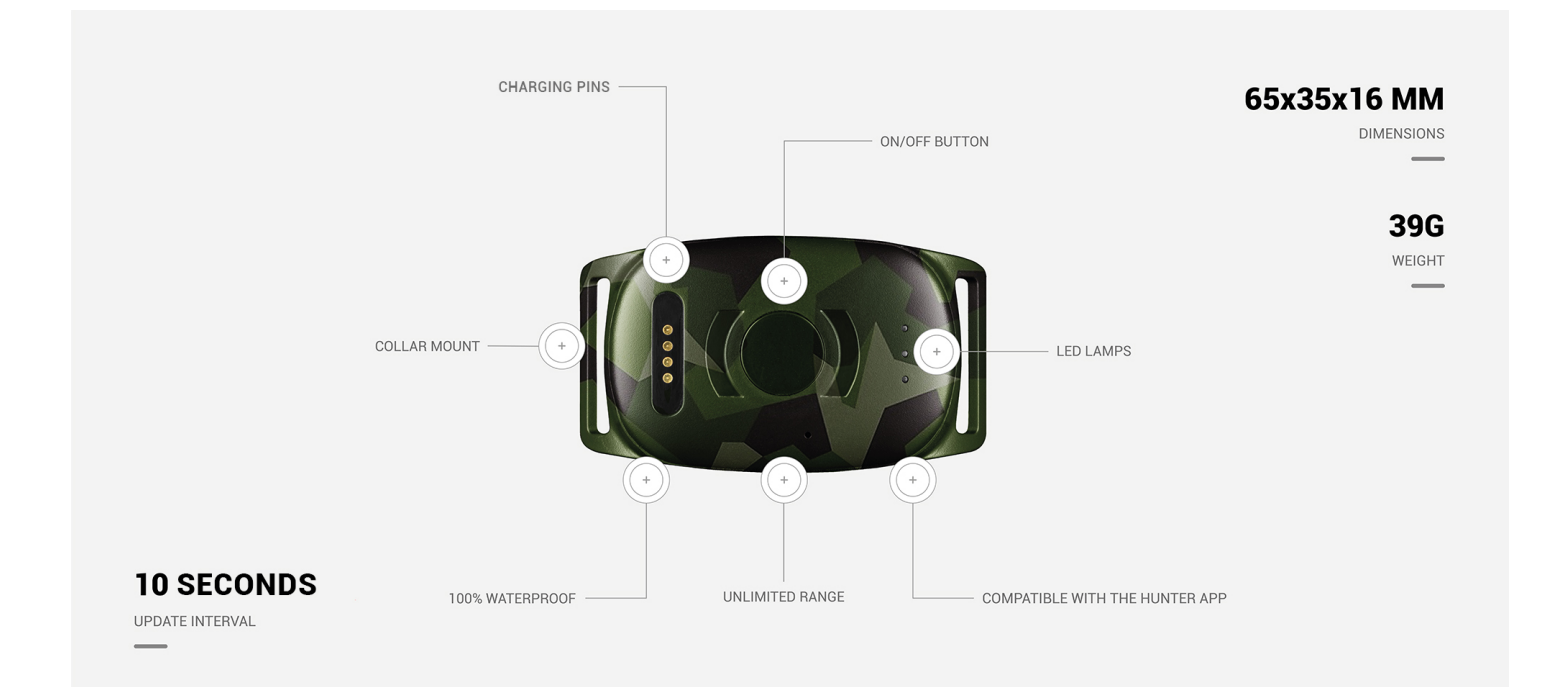

# Specifications

| Dimensions            | 65 mm x 35 mm x 16 mm                    |
|-----------------------|------------------------------------------|
| Weight                | 39g                                      |
| Battery               | 850mAh                                   |
| Battery Life          | 48h, 3 min interval                      |
| Connectivity          | LTE: M1, NB2, GSM: 850/900/1800/1900 MHz |
| Power Source          | 5V DC                                    |
| Operating Temperature | -20°C ~ +60°C                            |
| GPS Start Time        | Active 1s, Hot 2s, Cold 26s              |
| Sensor                | Accelerometer, 3-axis                    |
| Accuracy              | 0-5m Open Sky                            |
| GPS chip              | AT6558R-5N32 (5300)                      |
| Bluetooth             | Yes, BLE5.0                              |
| Humidity              | 5%-95% Non-condensing                    |
| Memory                | 1Mb (flas memory)                        |
| Waterproof            | Yes, IPX7                                |
| LED                   | 3,, GPS, LTE, Power                      |